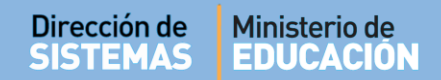

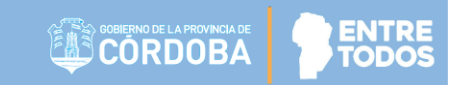

1

## SISTEMA GESTIÓN ESTUDIANTES

### **GESTIONAR USUARIOS DOCENTES**

- MANUAL DE USUARIO -- DIRECTORES -

Secretaría de Gestión Administrativa Dirección de Sistemas (+54) (0351) 4462400 int. 3010/3011 Santa Rosa 751- 3er Piso Córdoba Capital - República Argentina.

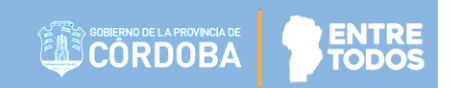

## **GESTIONAR USUARIOS DOCENTES**

### ÍNDICE

| SISTEMA GESTIÓN ESTUDIANTES                             | 1 |
|---------------------------------------------------------|---|
| 1. Acceso a Gestión de Usuarios Docentes:               | 3 |
| 2. Asignar Docentes                                     | 4 |
| 2.1. Asignar Docentes de Nivel Inicial y Nivel Primario | 6 |
| 2.2. Asignar Docentes de Nivel Secundario               | 7 |
| 3. Usuarios Docentes de la Escuela                      | 8 |
| 4. Enviar mensajes a Docentes                           | 9 |

### SISTEMA GESTIÓN ESTUDIANTES - GESTIONAR USUARIOS DOCENTES -

Esta funcionalidad permite al Directivo asignar a los Docentes en las respectivas Salas / Grados o Cursos que tienen a cargo en su Escuela. A partir de esta asignación, los Docentes podrán ingresar información referida a la carga del Informe de Progreso de cada Estudiante.

Esta acción puede ser efectuada por el Directivo de la Escuela o el Personal Autorizado por él.

Para realizar la autorización puede consultar los instructivos en formato video o PDF que se encuentran alojados en <u>http://www.cba.gov.ar/gestion-Estudiantes/</u> En la sección "**Gestionar Personal Autorizado**".

#### 1. Acceso a Gestión de Usuarios Docentes:

Es posible acceder desde el menú:

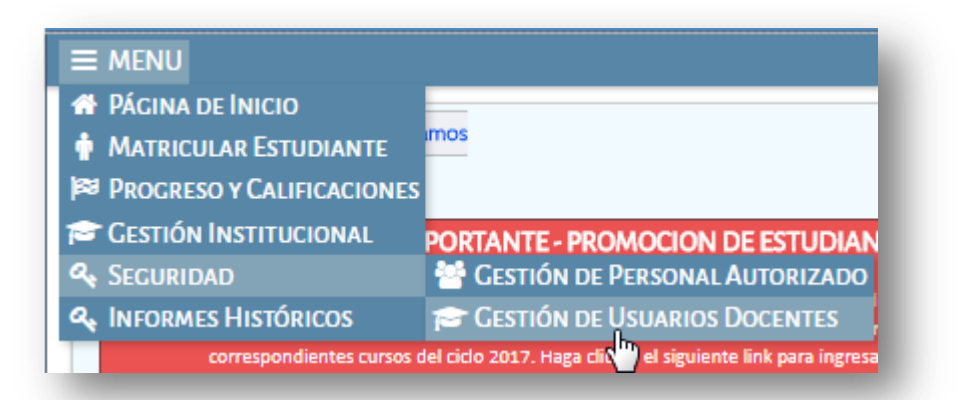

O también desde el ícono:

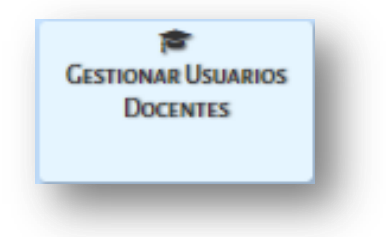

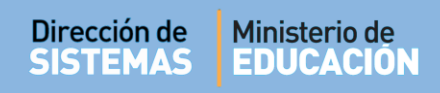

#### Al seleccionarlo, verá lo siguiente:

|                                             | ar Usuarios D                                    | OCENT            | ES                            | Escuela: MERCED    | DITAS DE SAN MARTIN - ت مع                        | RECESITA AYUDA?                  |
|---------------------------------------------|--------------------------------------------------|------------------|-------------------------------|--------------------|---------------------------------------------------|----------------------------------|
| FILTROS DE DAT                              | ros                                              |                  |                               |                    |                                                   |                                  |
| lro. de Docume<br>spellido:<br>Q Buscar     | nto: Ej: 45698741<br>Ej: Brandan                 |                  |                               |                    |                                                   |                                  |
| USUARIOS DOG                                | CENTES DE LA ESCU                                | ELA              |                               |                    |                                                   |                                  |
| USUARIOS DOG<br>Mostrar 10 🔻                | CENTES DE LA ESCU                                | ELA              |                               |                    | Buscar:                                           |                                  |
| Mostrar 10 •<br>Seleccionar                 | entradas<br>Nro. Documento                       | ELA<br>Sexo      | Apellido                      | Nombres            | Buscar:<br>Materias                               | Acciones                         |
| USUARIOS DOC<br>Mostrar 10 V<br>Seleccionar | entradas Nro. Documento 25068369                 | ELA<br>Sexo<br>F | <b>Apellido</b><br>PALESTRINI | Nombres<br>MARIELA | Buscar:<br>Materias                               | Acciones                         |
| Mostrar 10  Seleccionar Mostrando 1 a       | entradas Nro. Documento 25068369 1 de 1 entradas | ELA<br>Sexo<br>F | <b>Apellido</b><br>PALESTRINI | Nombres<br>MARIELA | Buscar:<br>Materias<br>@<br>Primero Previo 1 Próx | Acciones<br>C X S<br>cimo Último |

#### 2. Asignar Docentes

Para habilitar a un nuevo Docente que aún no se encuentra registrado en el Sistema, debe seleccic + Agregar Docentes

El sistema muestra la siguiente pantalla:

| – Buscar Persona – |                      | ۲ |
|--------------------|----------------------|---|
| Número documento:  | Ej: 46581674         |   |
| Sexo:              | Seleccione un sexo 🔻 |   |
| <b>Q</b> Buscar    |                      |   |
|                    |                      |   |
|                    |                      |   |

Ingresar el Número de documento y Sexo del Docente que desea asignar al curso. Luego, seleccionar **Buscar**.

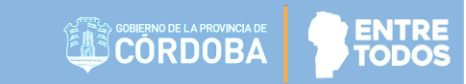

El Sistema realiza una búsqueda de acuerdo a los datos del Docente ingresado. En caso de no encontrarlo, informa dicha situación.

Para tener en cuenta: al ingresar el Número de documento no dejar espacio al final del mismo.

Si el Sistema encuentra resultados, muestra la siguiente pantalla:

| úmero docun       | nento: 299    | 931424 |          |        |             |
|-------------------|---------------|--------|----------|--------|-------------|
| exo:              | FE            | MENINO | •        |        |             |
| Q Buscar          |               |        |          |        |             |
| Tipo<br>documento | Nro documento | Sexo   | Apellido | Nombre | Seleccionar |
|                   |               |        |          |        |             |

Si es la persona correcta, hacer clic en la casilla de la columna Seleccionar.

A continuación, el Sistema lista las Salas / Grados o Años que dispone según la Estructura de la Escuela:

| imero documento: 299                                                                                           |                                                                                                    | 31424                                          |                            |                 |             |
|----------------------------------------------------------------------------------------------------|----------------------------------------------------------------------------------------------------|------------------------------------------------|----------------------------|-----------------|-------------|
| ixo:                                                                                                    | <b>FEMENINO</b>                                                                                     |                                                | Ŧ                          |                 |             |
| <b>Q</b> Buscar                                                                                                |                                                                                                    |                                                |                            |                 |             |
| 10strar 10 🔻 ent                                                                                               | radas                                                                                               |                                                |                            | Buscar:         |             |
| ipo<br>ocumento                                                                                                | o documento                                                                                         | Sexo                                           | Apellido                   | Nombre          | Seleccionar |
|                                                                                                    |                                                                                                    |                                                |                            |                 |             |
| NI 29<br>Aostrando 1 a 1<br>SELECCIONE LOS                                                                     | eeside de la entrad                                                                                 | FEMENINO<br>as<br><b>RE LAS QUE S</b>          | CUCCHI<br>E OTORGARÁN PERM | ADRIANA BEATRIZ | 00          |
| NI 29<br>Nostrando 1 a 1<br>SELECCIONE LOS<br>SALA DE TRES '<br>SALA DE CUATI                                  | oggi 424<br>de 1 entrad<br>cursos sob<br>"A " TARDE<br>RO "A " TARD                                 | FEMENINO<br>as<br>RE LAS QUE S                 | CUCCHI<br>E OTORGARÁN PERM | ADRIANA BEATRIZ |             |
| INI 29<br>Aostrando 1 a 1<br>SELECCIONE LOS<br>SALA DE TRES<br>SALA DE CUATI<br>SALA DE CUATI                  | de 1 entrad<br>cursos sob<br>"A " TARDE<br>RO "A " TARD<br>RO "B " TARD                             | FEMENINO<br>as<br>RE LAS QUE S<br>E<br>E       | CUCCHI                     | ADRIANA BEATRIZ |             |
| INI 29<br>Aostrando 1 a 1<br>SELECCIONE LOS<br>SALA DE TRES<br>SALA DE CUATI<br>SALA DE CUATI<br>SALA DE CUATI | oggi 424<br>de 1 entrad<br>cursos sob<br>"A " TARDE<br>RO "A " TARD<br>RO "B " TARD<br>D "A " MAÑAN | FEMENINO<br>as<br>RE LAS QUE S<br>E<br>E<br>IA | CUCCHI                     | ADRIANA BEATRIZ |             |

A continuación, se detalla el procedimiento de asignación de Docentes según el Nivel Educativo de que se trate.

#### 2.1. Asignar Docentes de Nivel Inicial y Nivel Primario

El Directivo de la Escuela deberá seleccionar la Sala, Grado o Mareria al cual asigna el Docente.

| úmero documento:                                                                 |                                                                                                    | 2222222                                                |                                                                     |                               |                 |             |
|----------------------------------------------------------------------------------|----------------------------------------------------------------------------------------------------|--------------------------------------------------------|---------------------------------------------------------------------|-------------------------------|-----------------|-------------|
| exo:                                                                             |                                                                                                    | FEMEN                                                  | INO                                                                 | •                             |                 |             |
| Q Buscar                                                                         |                                                                                                    |                                                        |                                                                     |                               |                 |             |
| Mostrar 10                                                                       | ▼ entradas                                                                                                    |                                                        |                                                                     |                               | Buscar:         |             |
| Tipo<br>locumento                                                                | Nro documen                                                                                                    | to Sex                                                 | хо Ар                                                               | ellido                        | Nombre          | Seleccionar |
| PSP                                                                              | 2222222                                                                                                    | FEI                                                    | MENINO QU                                                           | UICAÑA                        | JUANA ROSA      |             |
| UIL: Ej: 20-2<br>SELECCION                                                       | 1 a 1 de 1 en<br>25682512-6<br>E LOS CURSOS                                                                                                    | tradas<br>E Cald<br>SOBRE LA                           | cular CUIL<br><b>AS QUE SE OT</b>                                   | IORGARÁN PERM                 | IISOS DE ACCESO | 0.          |
| UIL: Ej: 20-2<br>SELECCION                                                       | 1 a 1 de 1 en<br>25682512-6<br>E LOS CURSOS<br>RES "A " TARE                                                                                               | Eradas                                                 | cular CUIL<br><b>AS QUE SE OT</b><br>96449)                         | TORGARÂN PERM                 | IISOS DE ACCESO |             |
| SALA DE T                                                                        | 1 a 1 de 1 en<br>25682512-6<br>E LOS CURSOS<br>RES "A " TARE<br>XCIALES, CIENCIA                                                                           | Eradas                                                 | cular CUIL<br><b>AS QUE SE OT</b><br>96449)<br>ALES Y TECNOLO       | T <b>ORGARÁN PERM</b><br>DGÍA | IISOS DE ACCESO |             |
| UIL: Ej: 20-2<br>SELECCION<br>SALA DE T<br>CIENCIAS SO<br>EDUCACIÓN<br>EDUCACIÓN | 1 a 1 de 1 en<br>25682512-6<br>E LOS CURSOS<br>RES "A " TARE<br>XCIALES, CIENCIA<br>ARTÍSTICA<br>FÍSICA                                                    | tradas<br>■ Calc<br>SOBRE L/<br>DE (68719<br>IS NATURA | cular CUIL<br><b>AS QUE SE OT</b><br>96449)<br>ALES Y TECNOLC       | T <b>ORGARÂN PERM</b><br>DGÍA | IISOS DE ACCESO |             |
| SALA DE T<br>CIENCIAS SC<br>EDUCACIÓN<br>IDENTIDAD                               | 1 a 1 de 1 en<br>25682512-6<br>E LOS CURSOS<br>RES "A " TARE<br>OCIALES, CIENCIA<br>ARTÍSTICA<br>FÍSICA<br>Y CONVIVENCIA                                   | tradas                                                 | cular CUIL<br><b>AS QUE SE OT</b><br>96449)<br>ALES Y TECNOLC       | T <b>ORGARÁN PERM</b><br>DGÍA | IISOS DE ACCESO |             |
| SALA DE T<br>CIENCIAS SO<br>EDUCACIÓN<br>IDENTIDAD Y<br>LENGUAJE Y               | 1 a 1 de 1 en<br>25682512-6<br>E LOS CURSOS<br>RES "A " TARE<br>CIALES, CIENCIA<br>ARTÍSTICA<br>FÍSICA<br>( CONVIVENCIA<br>LITERATURA                      | Tradas                                                 | cular CUIL<br>AS QUE SE OT<br>96449)<br>ALES Y TECNOLC              | T <b>ORGARÂN PERM</b><br>DGÍA | IISOS DE ACCESO |             |
| SALA DE T<br>CIENCIAS SO<br>EDUCACIÓN<br>IDENTIDAD<br>LENGUAJE Y<br>MATEMÁTICA   | 1 a 1 de 1 en<br>25682512-6<br>E LOS CURSOS<br>RES "A " TARE<br>CIALES, CIENCIA<br>ARTÍSTICA<br>FÍSICA<br>( CONVIVENCIA<br>LITERATURA                      | tradas                                                 | cular CUIL<br>AS QUE SE OT<br>96449)<br>ALES Y TECNOLC              | T <b>ORGARÂN PERM</b><br>DGÍA | IISOS DE ACCESO |             |
| SALA DE T<br>CIENCIAS SO<br>EDUCACIÓN<br>IDENTIDAD Y<br>LENGUAJE Y<br>SALA DE C  | 1 a 1 de 1 en<br>25682512-6<br>E LOS CURSOS<br>RES "A " TARE<br>CIALES, CIENCIA<br>ARTÍSTICA<br>FÍSICA<br>( CONVIVENCIA<br>LITERATURA<br>A<br>UATRO "A " T | Tradas                                                 | cular CUIL<br>AS QUE SE OT<br>96449)<br>ALES Y TECNOLO<br>87196449) | T <b>ORGARÂN PERM</b><br>DGÍA | IISOS DE ACCESO |             |

Importante: Una vez que el Directivo haya asignado a un Docente, cuando el mismo ingrese al Sistema, podrá tener acceso a la Sala, Grado o Materia que tiene a cargo y proceder a realizar la carga de los Informes de Progresos de cada uno de sus Estudiantes.

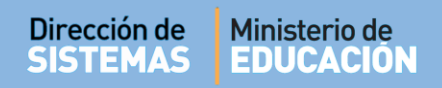

#### **2.2.** Asignar Docentes de Nivel Secundario

En el caso de las Escuelas de Nivel Secundario, la asignación de Docentes no se realiza por Curso, sino por Materia.

Se debe buscar al Docente por Número de Documento y por Sexo. En algunos casos, es necesario también ingresar su número de CUIL. El Sistema permite completarlo automá Calcular CUIL ravés de la opción

Luego seleccionar el Año y las Materias a cargo del Docente, como se muestra en la imagen a continuación:

| úmero docume<br>exo:                                                                                                    | ento: 2                                                                                                    | 222222<br>EMENINO                                                    | Ŧ        |            |             |
|----------------------------------------------------------------------------------------------------|----------------------------------------------------------------------------------------------------|----------------------------------------------------------------------|----------|------------|-------------|
| Q Buscar                                                                                                    | _                                                                                                    |                                                                      |          |            |             |
| Mostrar 10                                                                                                    | ▼ entradas                                                                                                    |                                                                      |          | Buscari    |             |
| Tipo<br>documento                                                                                                    | Nro documento                                                                                                    | Sexo                                                                 | Apellido | Nombre     | Seleccionar |
| PSP                                                                                                    | 2222222                                                                                                    | FEMENINO                                                             | QUICAÑA  | JUANA ROSA | 2           |
| Mostrando 1                                                                                                    | 1 a 1 de 1 entr                                                                                                    | adas                                                                 |          |            | 00          |
| PRIMER A                                                                                                    | ÑO "A " MAÑAN<br>TURALES - BIOLOG                                                                                                    | <b>IA (687197747)</b><br>IA                                          | )        |            |             |
| PRIMERAL<br>CIENCIAS NA<br>CIENCIAS NA<br>CIENCIAS SO                                                                    | ÑO "A " MAÑAN<br>TURALES - BIOLOG<br>TURALES - FISICA<br>CIALES - GEOGRAF                                                                                                    | <b>IA (687197747)</b><br>ia<br>ia                                    | )        |            |             |
| PRIMER AI<br>CIENCIAS NA<br>CIENCIAS NA<br>CIENCIAS SO<br>CIUDADANIA<br>EDUCACION                                        | ÑO "A " MAÑAN<br>TURALES - BIOLOG<br>ITURALES - FISICA<br>CIALES - GEOGRAF<br>Y PARTICIPACION<br>ARTISTICA - ARTES                                                                                          | IA (687197747)<br>IA<br>IA                                           | )        |            |             |
| PRIMER AI<br>CIENCIAS NA<br>CIENCIAS NA<br>CIENCIAS SO<br>CIUDADANIA<br>EDUCACION A<br>EDUCACION A                       | ÑO "A " MAÑAN<br>ITURALES - BIOLOG<br>ITURALES - FISICA<br>CIALES - GEOGRAF<br>I PARTICIPACION<br>ARTISTICA - ARTES<br>ARTISTICA - DANZ                                                                     | IA (687197747)<br>IA<br>IA<br>IA<br>VISUALES                         | )        |            |             |
| PRIMER AI<br>CIENCIAS NA<br>CIENCIAS NA<br>CIENCIAS SO<br>CIUDADANIA<br>EDUCACION A<br>EDUCACION A                       | ÑO "A " MAÑAN<br>TURALES - BIOLOG<br>TURALES - FISICA<br>CIALES - GEOGRAF<br>Y PARTICIPACION<br>ARTISTICA - ARTES<br>ARTISTICA - DANZ<br>ARTISTICA - MUSIC                                                  | <b>IA (687197747)</b><br>IA<br>IA<br>IA<br>VISUALES<br>A             |          |            |             |
| PRIMER AI<br>CIENCIAS NA<br>CIENCIAS NA<br>CIENCIAS SO<br>CIUDADANIA<br>EDUCACION<br>EDUCACION<br>EDUCACION              | ÑO "A " MAÑAN<br>TURALES - BIOLOG<br>ITURALES - FISICA<br>CIALES - GEOGRAF<br>Y PARTICIPACION<br>ARTISTICA - ARTES<br>ARTISTICA - MUSIC<br>ARTISTICA - MUSIC<br>ARTISTICA - TEATR                           | IA (687197747)<br>IA<br>IA<br>IA<br>IA<br>IVISUALES<br>IA<br>IA      |          |            |             |
| PRIMER AI<br>CIENCIAS NA<br>CIENCIAS NA<br>CIENCIAS SO<br>CIUDADANIA<br>EDUCACION<br>EDUCACION<br>EDUCACION<br>EDUCACION | ÑO "A " MAÑAN<br>ITURALES - BIOLOG<br>ITURALES - FISICA<br>CIALES - GEOGRAF<br>Y PARTICIPACION<br>ARTISTICA - ARTES<br>ARTISTICA - ARTES<br>ARTISTICA - MUSIC<br>ARTISTICA - TEATR<br>FISICA                | IA (687197747)<br>IA<br>IA<br>IA<br>IA<br>IA<br>IA<br>IA<br>IA<br>IA |          |            |             |
| PRIMER AI<br>CIENCIAS NA<br>CIENCIAS NA<br>CIENCIAS SO<br>CIUDADANIA<br>EDUCACION<br>EDUCACION<br>EDUCACION<br>EDUCACION | ÑO "A " MAÑAN<br>TURALES - BIOLOG<br>TURALES - FISICA<br>(CIALES - GEOGRAF<br>Y PARTICIPACION<br>ARTISTICA - ARTES<br>ARTISTICA - ANUSIC<br>ARTISTICA - MUSIC<br>ARTISTICA - TEATH<br>FISICA<br>TECNOLOGICA | IA (687197747)<br>IA<br>IA<br>IA<br>IA<br>IVISUALES<br>IA<br>IO      |          |            |             |

Nota: El Directivo puede asignar a un Docente a más de una Materia en uno o en varios Años diferentes.

Importante: Una vez que el Directivo haya asignado a un Docente, cuando el mismo ingrese al Sistema, podrá tener acceso a la Sala o Grado, Materia que tiene a cargo y proceder a realizar la carga de los Informes de Progresos de cada uno de sus Estudiantes.

Una vez que se asignó al Docente a la Sala, Grado o Materias que tiene a su cargo, debe presionar el botón **Agregar Docente**, que se encuentra al final de la pantalla para que efectivamente se guarde en el Sistema la asignación.

#### 3. Usuarios Docentes de la Escuela

En todos los Niveles Educativos, los Directivos tienen acceso al Listado de Usuarios Docentes de la Escuela, el cual se completa medida que se asignan nuevos Docentes.

A partir de este listado, es posible realizar diferentes Acciones:

| SUARIOS DOG  | CENTES DE LA ESCU | ELA  |           |                     |              |
|--------------|-------------------|------|-----------|---------------------|--------------|
| Mostrar 10 🔻 | entradas          |      |           | Buscar:             |              |
| Seleccionar  | Nro. Documento    | Sexo | Apellido  | Nombres             | Acciones     |
|              |                   | F    | CANCINOS  | SILVIA NORA         | ⊠ × ℃        |
|              |                   | F    | CIANCIA   | SILVIA MONICA MARIA | <i>⊠</i> × € |
|              |                   | F    | CONTRERAS | CECILIA CRISTINA    |              |
|              |                   | F    | GALVEZ    | MIRIAM DEL CARMEN   | 8 x C        |
|              |                   | F    | LUDUEÑA   | MARIA JOSE          | <b>⊮ x €</b> |
|              |                   | F    | MILANESIO | MARIA ROSA          | ⊗ × €        |
|              |                   | F    | PERALTA   | MARTA CARINA        | <i>⊠</i> x € |
|              |                   | F    | WAMBA     | CLAUDIA BEATRIZ     | 🗷 🗙 📞        |

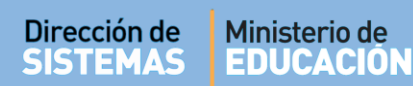

Acciones:

62

- Editar: permite agregar o quitar los cursos y/o materias asignadas de un Docente
- Eliminar: elimina todas las asignaciones de un Docente

**Enviar SMS:** permite enviar un mensaje de texto al celular del Docente que se encuentra registrado en CiDi.

En la columna Seleccionar, se puede tildar a uno o más Docentes para enviar comunicaciones masivas. Los mensajes enviados a través del Sistema son meramente informativos, por lo tanto no pueden ser respondidos ya que no posee un canal de recepción de mensajes.

| <b>v</b> |  |
|----------|--|

#### 4. Enviar mensajes a Docentes

El procedimiento para enviar mensajes es el siguiente:

|                                                                            | ar Usuarios D      | OCENTI                | ES                             | Escuela: I.P.E.M. Nº 157 - PR | RESIDENTE SARMIENTO - 4                          | CAMBIAR ESCUE                                   |
|----------------------------------------------------------------------------|--------------------|-----------------------|--------------------------------|-------------------------------|--------------------------------------------------|-------------------------------------------------|
| FILTROS DE DA                                                              | TOS                |                       |                                |                               |                                                  |                                                 |
| Lurso:                                                                     | Seleccion          | e un curs             | 50                             | ×                             |                                                  |                                                 |
| Iro. de Docume                                                             | ento: Ej: 45698741 |                       |                                |                               |                                                  |                                                 |
|                                                                            |                    |                       |                                |                               |                                                  |                                                 |
| Apellido:<br>Q Buscar                                                      | Ej: Brandan        |                       |                                |                               |                                                  |                                                 |
| Q Buscar<br>USUARIOS DO<br>Mostrar 10                                      | Ej: Brandan        | ELA                   |                                |                               | Buscar:                                          |                                                 |
| Apellido:<br>Q Buscar<br>USUARIOS DO<br>Mostrar 10<br>Seleccionar          | Ej: Brandan        | ELA<br>Sexo           | Apellido                       | Nombres                       | Buscar:<br>Materia                               | as Acciones                                     |
| Apellido:<br>Q Buscar<br>USUARIOS DO<br>Mostrar 10<br>Seleccionar          | Ej: Brandan        | ELA<br>Sexo<br>F      | Apellido<br>COTI               | Nombres                       | Buscar:<br>Materia                               | as Acciones                                     |
| Q Buscar<br>USUARIOS DO<br>Mostrar 10<br>Seleccionar                       | EJ: Brandan        | ELA<br>Sexo<br>F<br>F | Apellido<br>COTI<br>PALESTRINI | Nombres<br>CARINA<br>MARIELA  | Buscar:<br>Materia                               | as Acciones<br>2 ×<br>2 ×<br>2 ×                |
| Q Buscar<br>JSUARIOS DO<br>Mostrar 10<br>Seleccionar<br>Ø<br>Mostrando 1 a | Ej: Brandan        | ELA<br>Sexo<br>F<br>F | Apellido<br>COTI<br>PALESTRINI | Nombres<br>CARINA<br>MARIELA  | Buscar:<br>Materia<br>@<br>@<br>Primero Previo 1 | as Acciones<br>C X L<br>C X L<br>Próximo Último |

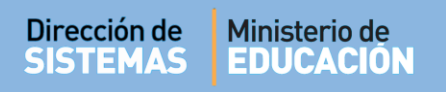

- a) Al seleccionar uno o más Docentes, se habilita un botón llamado Enviar SMS a múltiples destinatarios.
- b) El Sistema abre una ventana en la cual se debe escribir el texto del Mensaje.
- c) Finalmente, selecciona A Enviar SMS
- d) Al hacerlo, el Sistema informará el detalle del envío.

|                                                                                          | *                                                                                                    |
|------------------------------------------------------------------------------------------|----------------------------------------------------------------------------------------------------|
| SENVIAR SMS A MÚLTIPLES DESTINATARIO                                                     | \$                                                                                                    |
| El SMS se enviará al número de celular que<br>ha modificado su número de celular pero no | el docente tiene registrado en la plataforma de Ciudadano Digital. Tenga en cuenta que si el docente<br>actualizó el mismo en Ciudadano Digital, el mensaje no podrá ser entregado. |
| Mensaje:                                                                                 |                                                                                                    |
| Escriba aquí el mensaje a<br>enviar                                                      |                                                                                                    |
| A Enviar SMS                                                                             |                                                                                                    |

# FIN DEL TUTORIAL

ENTRE